# Sử dụng tính năng Family Safety để giới hạn người dùng trong Windows 8

Bất cứ người dùng nào cũng biết Internet luôn là 1 kho tàng kiến thức khổng lồ, tuy nhiên nó cũng là con dao hai lưỡi đối với con cái của họ. Bất cứ một trang web nào đó bên cạnh việc cập nhật các kiến thức, ở 1 góc nào đó sẽ có những hình ảnh hay nội dung không phù hợp với trẻ em.

Nếu đang sử dụng **Windows 8**, bạn có thể sử dụng đến tính năng **Family Safety** để khóa tài khoản trẻ em trên máy tính. Tuy nhiên, bạn vẫn phải thực hiện 1 số các biện pháp tùy chỉnh trong Windows 8 giúp bạn dễ dàng quản lí và ngăn chặn 1 số thao tác không phù hợp với trẻ em. Thế thì bạn phải làm thế nào? Mời bạn theo dõi bài viết.

## Thêm tài khoản người dùng khác vào Windows 8

Để thiết lập kiểm soát và hạn chế thao tác người dùng như trên, trước hết bạn phải tạo riêng cho họ một tài khoản khác. Nếu bạn muốn tạo thêm tài khoản riêng sử dụng máy tính Windows 8 cho con bạn, hãy nhấn tổ hợp phím **Windows + C** để gọi thanh **Windows Charm**, sau đó nhấn chọn **Settings > Change PC Settings.** 

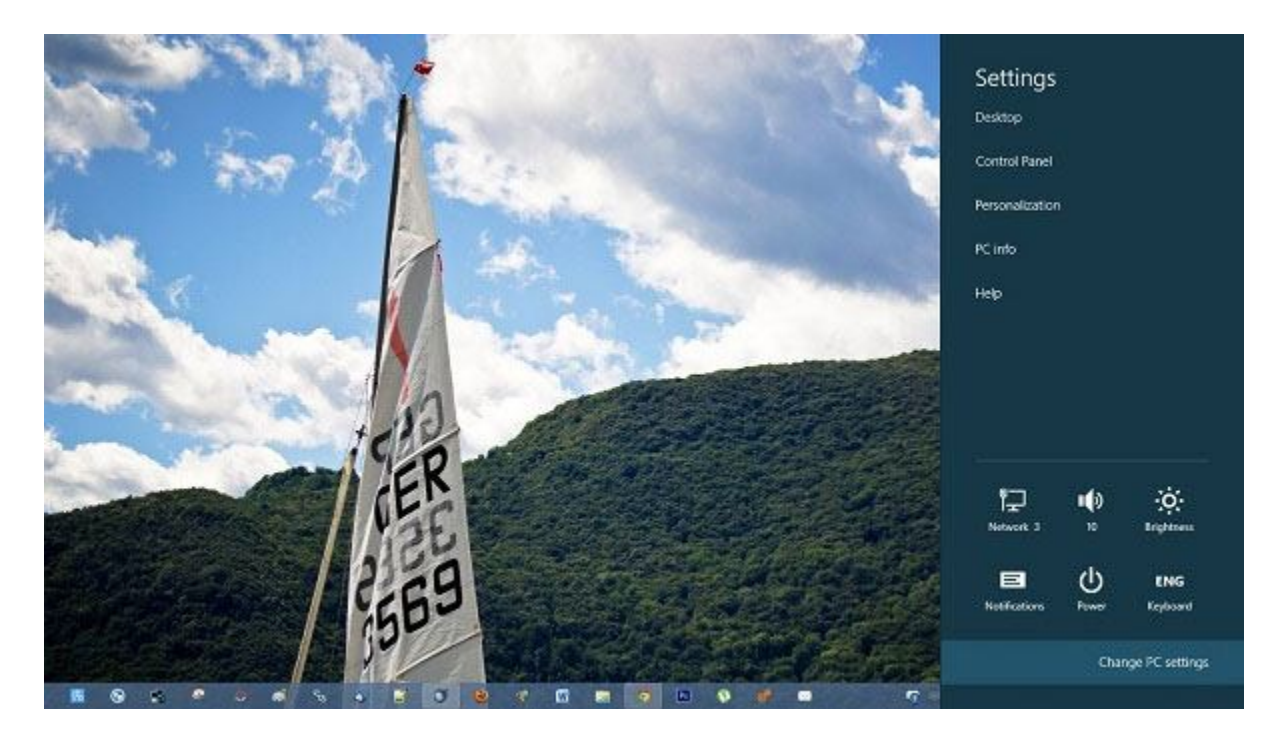

Trong màn hình PC Settings, bạn nhấn chọn nhóm User và nhấn vào dòng "+ Add a use".

| Users              | More account settings online                                             |
|--------------------|--------------------------------------------------------------------------|
| Notifications      | Sign-in options                                                          |
| Search             | Change your password                                                     |
| Share              | Create a picture password                                                |
| General            | Create a PIN                                                             |
| Privacy            | Any user who has a password must enter it when waking this PC.<br>Change |
| Devices            |                                                                          |
| Wireless           | Other users                                                              |
| Ease of Access     | Add a user                                                               |
| Svnc vour settings |                                                                          |

Bây giờ bạn hãy nhập địa chỉ email tài khoản Microsoft vào ô trống và hoàn thành một số về người dùng mới.

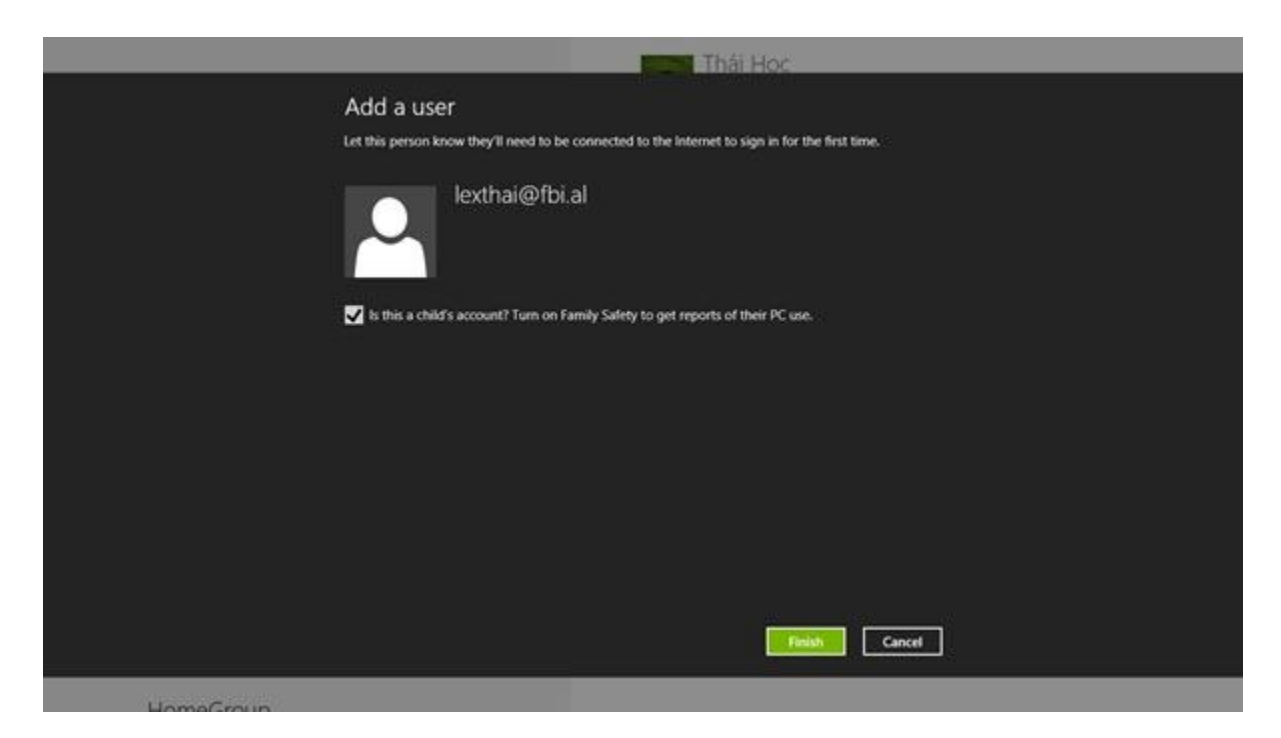

Sau khi thêm người dùng xong, bạn tiến hành kích hoạt chức năng Family Safety bằng cách truy cập nhấn tổ hợp phím **Windows + C** để gọi thanh **Windows Charm,** sau đó nhấn chọn **Settings > Control Panel > Family Safety.** 

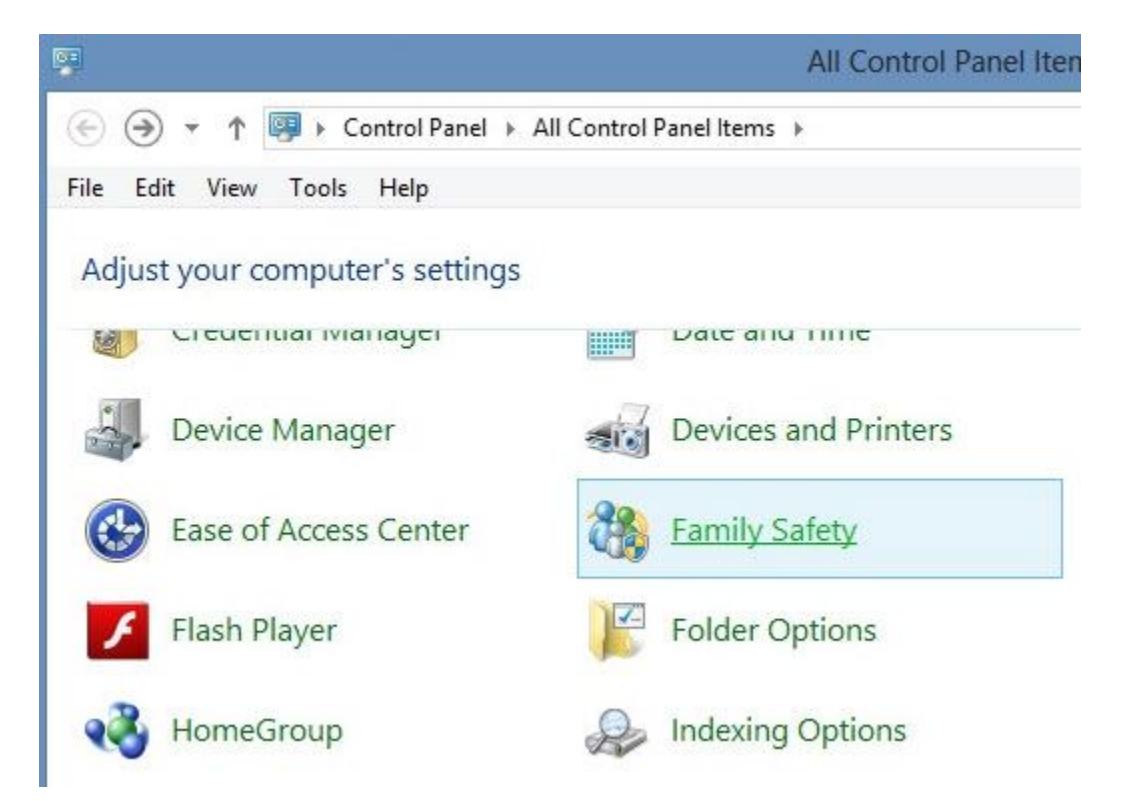

Trong cửa sổ Family Safety, bạn hãy nhấn vào tài khoản người dùng mới thêm và thiết lập **''On''** cho tất cả các tùy chọn.

### Choose a user and set up Family Safety

Use Family Safety to get reports of your kids' PC activities, choose what they see online, and set time limits, app restrictions, and more. You can manage these settings on this PC, or on the Family Safety website.

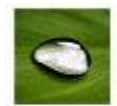

Thái Học PC administrator Password protected

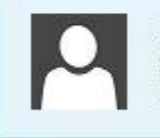

UpdatusUser Standard user Password protected

If you want to apply Family Safety to someone who isn't in this list, <u>create a new</u> <u>user account</u> for them to use.

## Set up how UpdatusUser will use the PC

#### Family Safety:

- On, enforce current settings
- OOff

Activity reporting:

On, collect information about PC usage

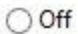

Windows settings:

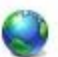

Web filtering Control the websites UpdatusUser can access online

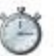

Time limits Control when UpdatusUser uses the PC

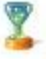

Windows Store and game restrictions Control by rating or title

App restrictions Control the apps allowed on your PC Current settings:

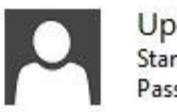

UpdatusUser Standard user Password protected

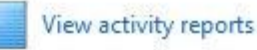

Web filtering: Allow all

Time limits: Off

Game restrictions: Off

App restrictions: Off

# Thiết lập lọc nội dung website (Restrict Web Access)

Cũng trong cửa sổ thiết lập "User Settings" trong Family Safety của người dùng hạn chế, bạn nhấn chọn "Web filtering". Trong cửa sổ Web Filtering, bạn hãy nhấn chọn vào dòng "[username] can only use the websites that I allow".

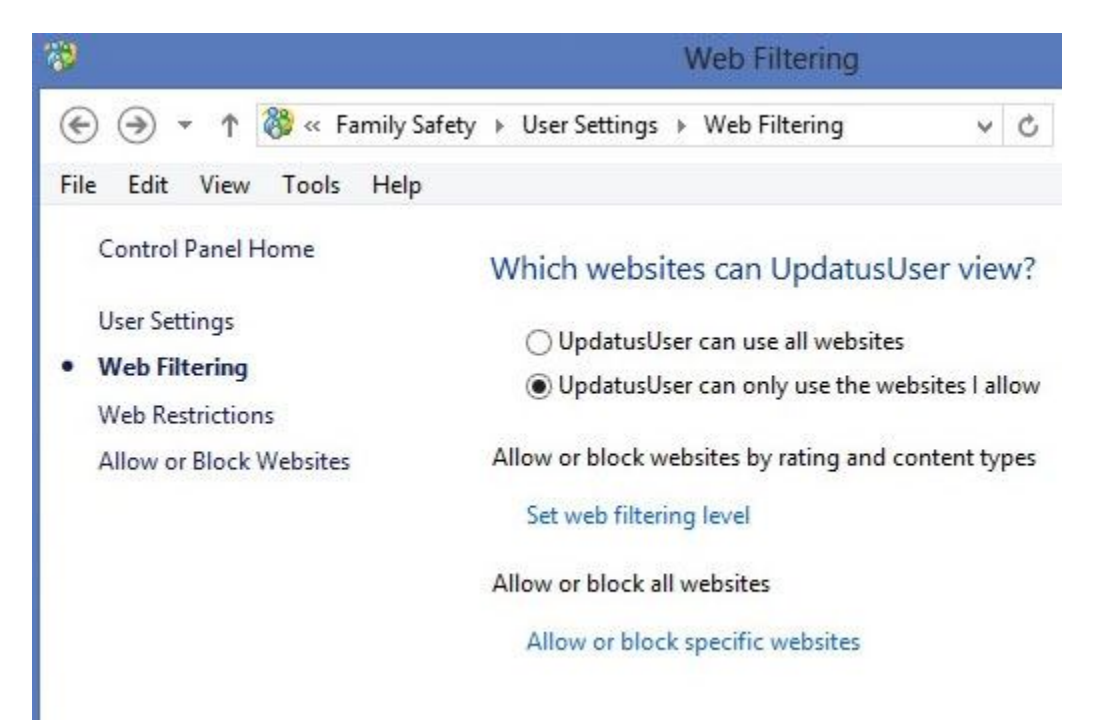

Sau đó tiếp tục nhấn vào dòng **"Set web filtering level",** tại đây bãn sẽ tiến hành lựa chọn đánh dấu vào 1 trong số các lựa chọn giám sát mà Windows 8 đưa ra, bao gồm cả khóa tải các tập tin từ Internet về (Block file downloads).

| Which | websites  | can    | UpdatusU | lser | visit?   |
|-------|-----------|--------|----------|------|----------|
|       | **CDDICCD | - unit | opaarabo |      | A LOLE . |

Choose a web restriction level:

○ Allow list only

The child can view websites on the Allow List. Adult sites are blocked. Click here to change Allow List.

O Designed for children

The child can view websites on the Allow list and websites designed for children. Adult sites are blocked.

○ General interest

The child can view websites on the Allow list, websites designed for children, and websites from the general interest category. Adult sites are blocked.

Online communication

The child can view websites on the Allow list, websites designed for children, and websites from the general interest, social networking, web chat, and web mail categories. Adult sites are blocked.

○ Warn on adult

The child can view all websites, but receives a warning when a site contains suspected adult content.

Block file downloads

Turning on web restrictions also turns on SafeSearch settings for Bing, Google, Yahoo! and other popular search engines. Adult images are also blocked.

## Tạo danh sách các địa chỉ website được phép và không được phép truy cập

Tính năng Family Safety của Windows 8 cũng được trang bị thêm thiết lập cấp phép được phép hoặc không được phép truy cập vào các website mà người dùng quản trị đã lên danh sách trước đó. Mỗi địa chỉ website mà người dùng quản trị nhập vào đều sẽ có 2 tùy chọn chấp nhận (**Allow**) hoặc không cấp nhận Windows 8 Enterprise truy cập.

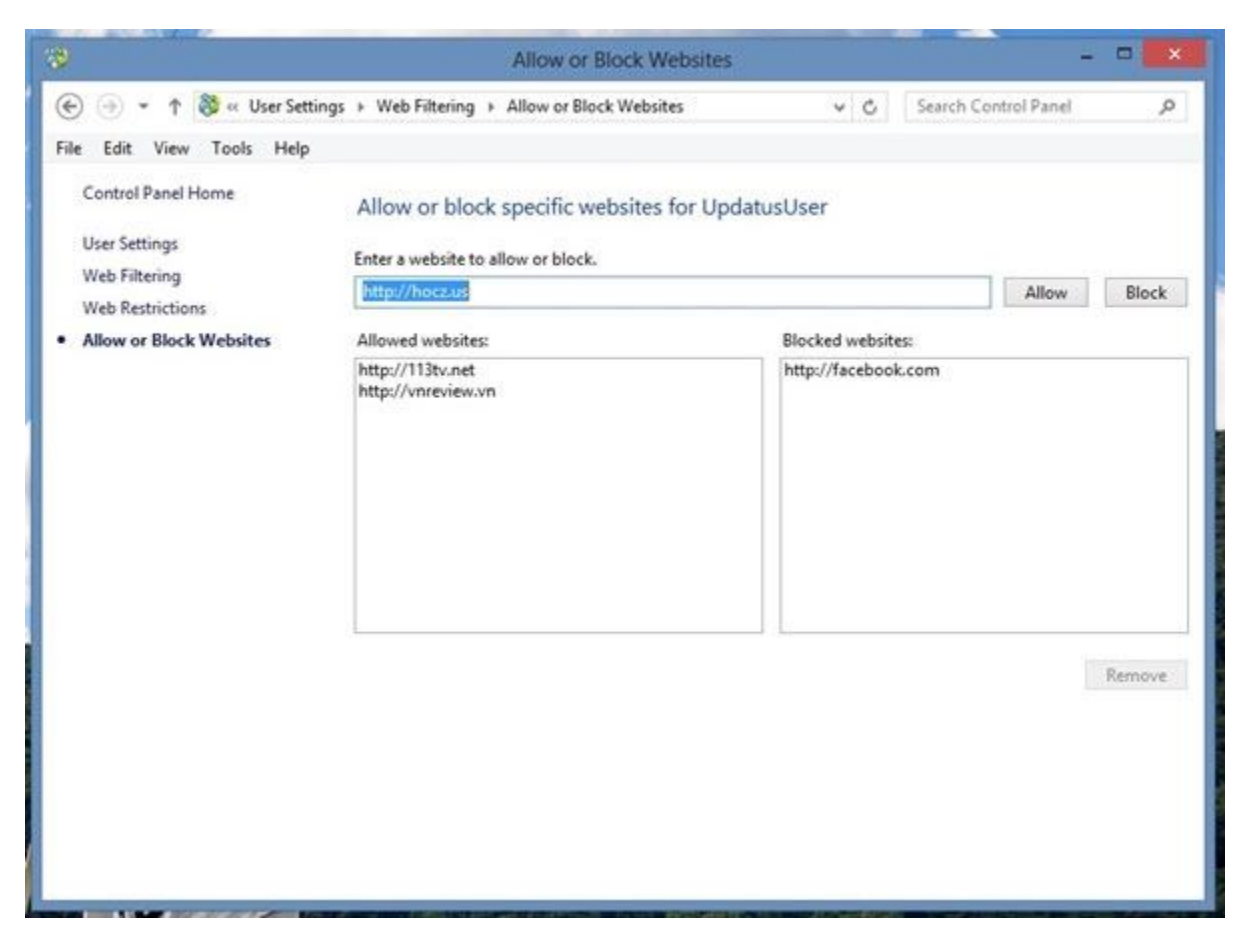

# Một số các thiết lập hạn chế khác

Trong cửa sổ thiết lập "**User Settings**" của "**Family Safety**" bạn cũng được cung cấp thêm 1 số các thiết lập hạn chế như thiết lập thời gian sử dụng cho tài khoản người dùng phụ (Time limits), quyền được và không được truy cập sử dụng các ứng dụng và trò chơi trong Windows 8 Store (Windows Store and game restrictions) và quyền được và không được truy cập sử dụng các ứng dụng được cài đặt trong máy (App restrictions).

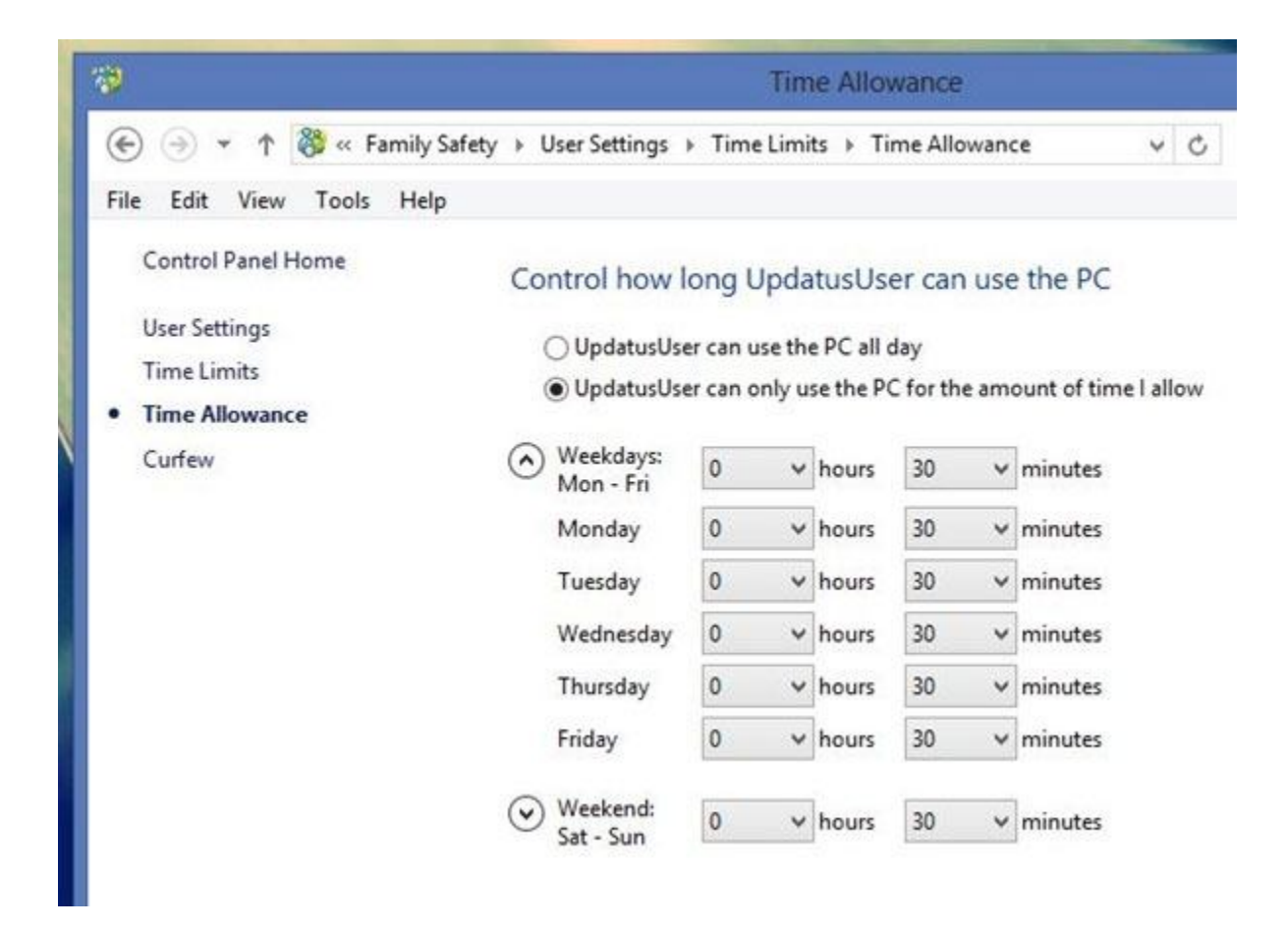

Thiết lập thời gian sử dụng cho tài khoản người dùng phụ.

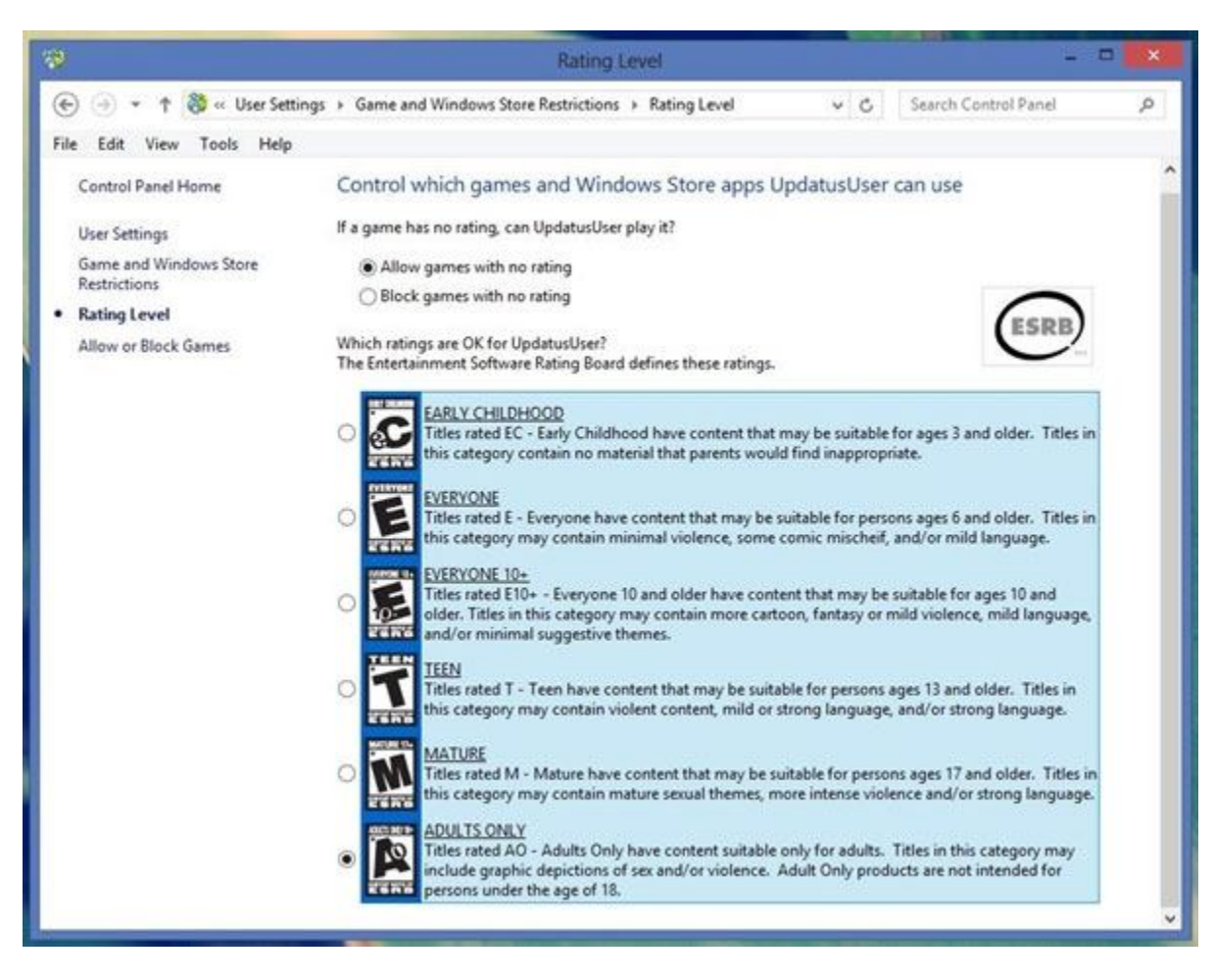

Thiết lập truy cập sử dụng các ứng dụng và trò chơi trong Windows 8 Store.

|                                   | App Restriction                                                                                     | 15                       |                   |           |  |  |
|-----------------------------------|----------------------------------------------------------------------------------------------------|--------------------------|-------------------|-----------|--|--|
| 🕘 🕣 🔹 🕈 🐯 « Famil                 | y Safety + User Settings + App Restrictions                                                         | ~ c                      | Search Control Pa | nel ,     |  |  |
| le Edit View Tools Hi             | elp                                                                                                 |                          |                   |           |  |  |
| Control Panel Home                | Which apps can UpdatusUser use?                                                                     |                          |                   |           |  |  |
| User Settings<br>App Restrictions | A This person can only run apps nee                                                                 | ded by Windows.          |                   |           |  |  |
|                                   | <ul> <li>UpdatusUser can use all apps</li> <li>UpdatusUser can only use the apps I allow</li> </ul> |                          |                   |           |  |  |
|                                   | Check the apps that can be used:                                                                    |                          |                   |           |  |  |
|                                   | File                                                                                                | Description              | <u>^</u>          |           |  |  |
|                                   | C:\Program Files\Adobe\Adobe Bridge CS6                                                             |                          |                   |           |  |  |
|                                   | Adobe Bridge CS6                                                                                    |                          |                   |           |  |  |
|                                   | Ci\Program Files\Adobe\Adobe Extension Manager CS6                                                  |                          |                   |           |  |  |
|                                   | Adobe Extension Manager CS6.exe Adobe Extension Manager CS6                                         |                          |                   |           |  |  |
|                                   | C:\Program Files\Adobe\Adobe Photoshop C                                                            | \$6                      | 30                |           |  |  |
|                                   | Adobe Photoshop CS6                                                                                 |                          |                   |           |  |  |
|                                   | C:\Program Files\Adobe\Adobe Utilities - CS6\ExtendScript Toolkit CS6                               |                          |                   |           |  |  |
|                                   | ExtendScript Toolkit.exe ExtendScript Toolkit CS6 and Debugger (32 bit)                             |                          |                   |           |  |  |
|                                   | C:\Program Files\Apple Software Update                                                              | Analy College and Design | -                 |           |  |  |
|                                   | Construction Standard Achieven Archaeven                                                            | Apple Software Updat     | e                 |           |  |  |
|                                   | C:\Program Files\Ashampoo\Ashampoo burr                                                             | Arbamoos Burping St      | tudio 2013        |           |  |  |
|                                   | <                                                                                                   | Asharipoo bonning s      | 10010 2013        | >         |  |  |
|                                   | Add an app to this list: Browse                                                                     |                          | Check all         | Uncheck a |  |  |
|                                   |                                                                                                    |                          |                   |           |  |  |
|                                   |                                                                                                    |                          |                   |           |  |  |
|                                   |                                                                                                    |                          |                   |           |  |  |

Thiết lập truy cập sử dụng các ứng dụng được cài đặt trong máy.

Rất đơn giản và không cần cài thêm bất cứ các phần mềm nào khác cho việc giám sát con cái sử dụng máy tính phải không?